# 스냅스 프리미엄 아크릴액자 주문 방법(PC버전)

# 스냅스 프리미엄 아크릴액자 주문 방법(PC버전)

| šnaps o             | H PRINT. ME                                                           |                   |                    |            | <b>윤이나ㆍ</b> 이벤: 쿠묀·머니 두문·배 |
|---------------------|-----------------------------------------------------------------------|-------------------|--------------------|------------|----------------------------|
| <sup>:</sup> 'snaps | 포토북 사진인화 액자                                                           | 스티커 폰케이스 생        | 활·문구 카드            | #굿즈 달력 액서  | 비서리 이 행장바구나                |
|                     | <b>윤이나님환영합니다!</b><br>전 상품 20% 할인,<br>무료배송(1회) 쿠폰을 확인하세요.              | Ξ                 |                    | m          | ×                          |
| VVIP                | 추가 주문 건수 2건 이상, 146,078원 이상<br>구매시 THE FIRST 등급이 됩니다.<br>등급 산정 내역보기 > | 사용 가능 쿠폰          |                    | 스냅스 머니     | 무료배송 스탬프<br>쿠폰 받기 〉        |
|                     | <b>쿠폰 등록</b> 쿠폰 종류 선택                                                 | ▼ 소지하고 계신 쿠폰코드나 인 | 인증번호(pin) 또는 상품권 빈 | 호를 입력해주세요. | 등록                         |

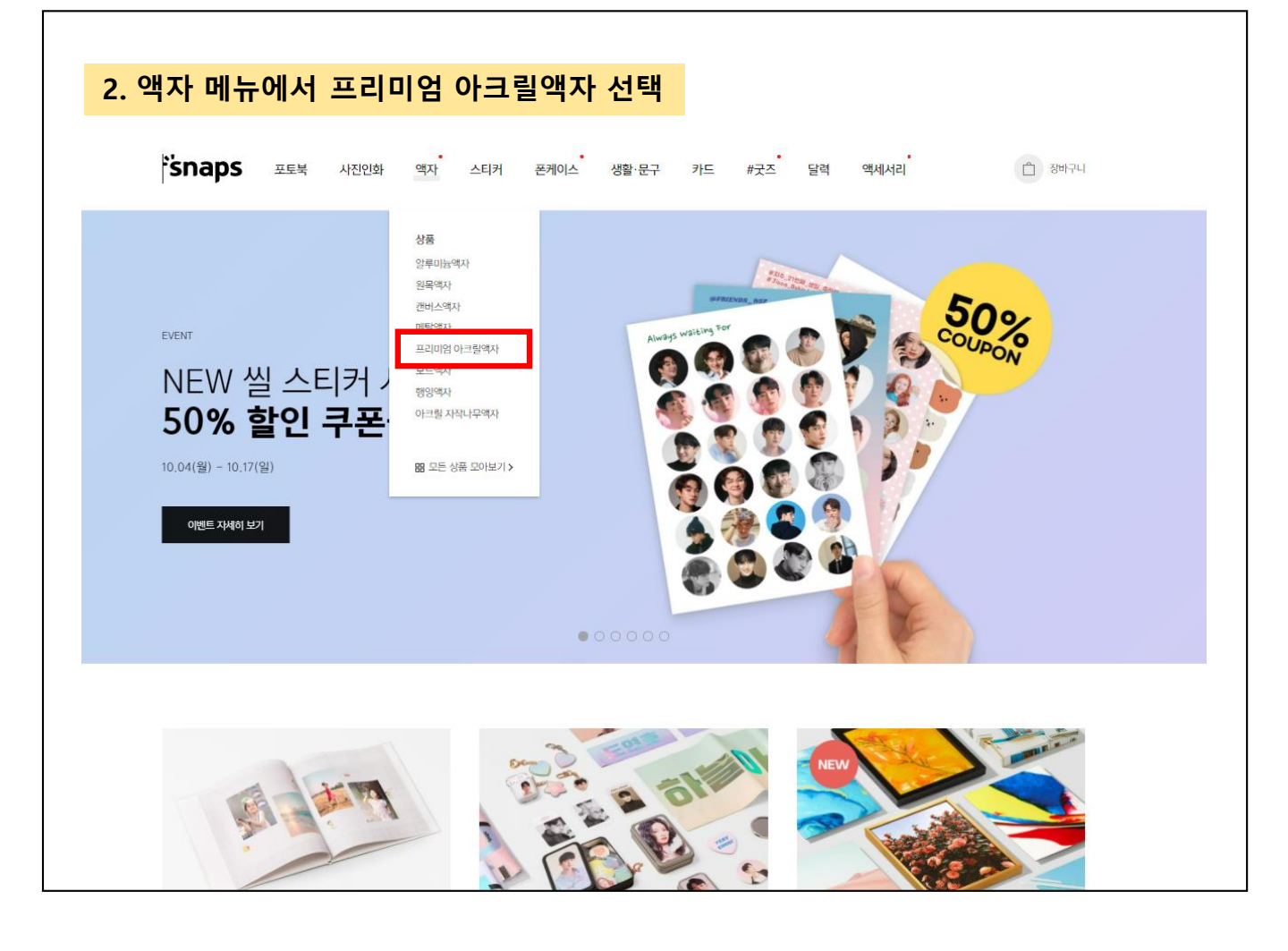

#### 3. 내 이미지로 만들기 선택

Snaps 포토북 사진인화 액자 스티커 폰케이스 생활·문구 카드 #굿즈 달력 액세서리

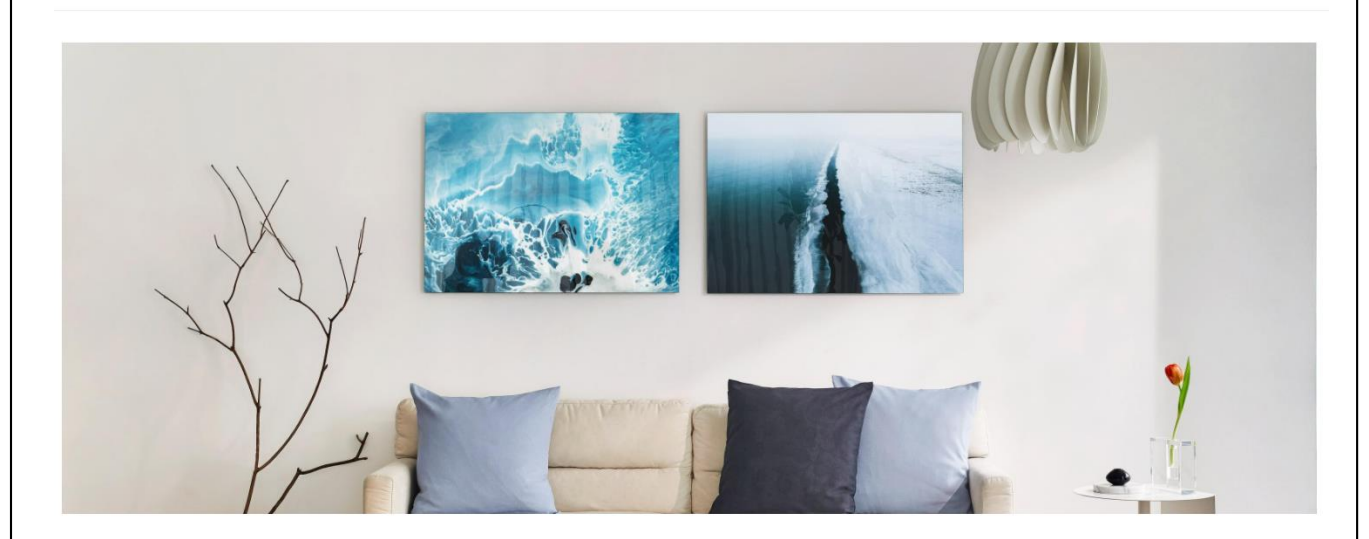

#### 프리미엄 아크릴액자

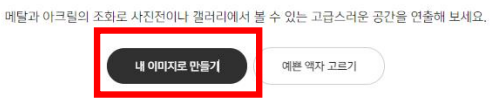

#### 4. 좌측 메뉴에서 A4 사이즈 선택

|                                                                           | šnaps 🖅         | <b>북</b> 사진인화 액자 | 스티커 폰케이스           | 생활·문구 카드 # | #굿즈 달력 액세서리           | 장비구니                  |
|---------------------------------------------------------------------------|-----------------|------------------|--------------------|------------|-----------------------|-----------------------|
|                                                                           | 프리미엄 아크릴액지      | ł                |                    |            |                       |                       |
| 역자<br>일루미늄역자<br>원목역자<br>캔버스역자<br>메탈역자                                     | 스타일 아티스트        | 2内         1것    | 2%                 | 3컷 4컷이성    |                       |                       |
| 프리미엄 아크릴에자<br>보드에자<br>행잉액자<br>아크릴 자착나무액자                                  | 충 147위          |                  |                    |            |                       | - 생목록 ♡ : 인기순 •       |
| → での<br>→ 本4<br>→ 10×10<br>→ 11×14                                        |                 | and a            |                    |            |                       |                       |
| <ul> <li>12 x 12</li> <li>A3</li> <li>14 x 14</li> <li>16 x 20</li> </ul> |                 | 20               |                    |            |                       |                       |
| <ul> <li>A2</li> <li>20 × 20</li> <li>20 × 30</li> </ul>                  | Full 1<br>34,00 | mage<br>IO원 ~    | 5Photo_<br>34,000원 | A<br>1~    | 4Photo_C<br>34,000원 ~ | 4Photo_A<br>34,000원 ~ |

## 5. 사진 수에 따라 적합한 디자인 예시 선택

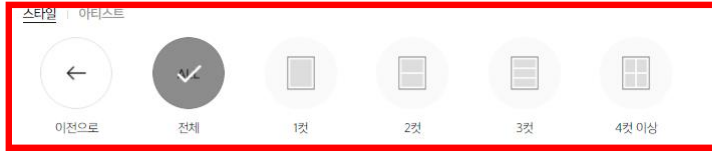

총 14개

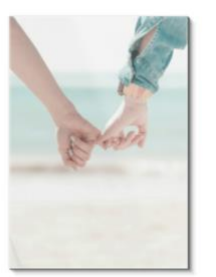

Full Image 34,000원 ~

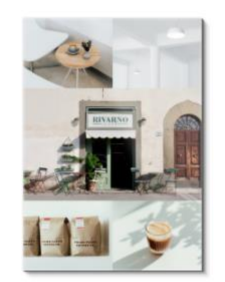

5Photo\_A 34,000원 ~

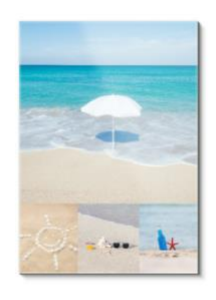

4Photo\_C 34,000원 ~

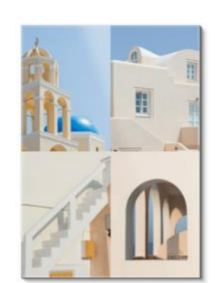

4Photo\_A 34,000원 ~

Jan Lau

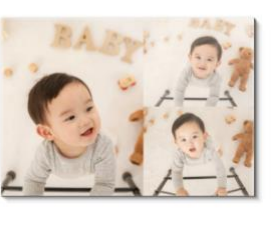

#### 6. 시작하기 버튼 클릭

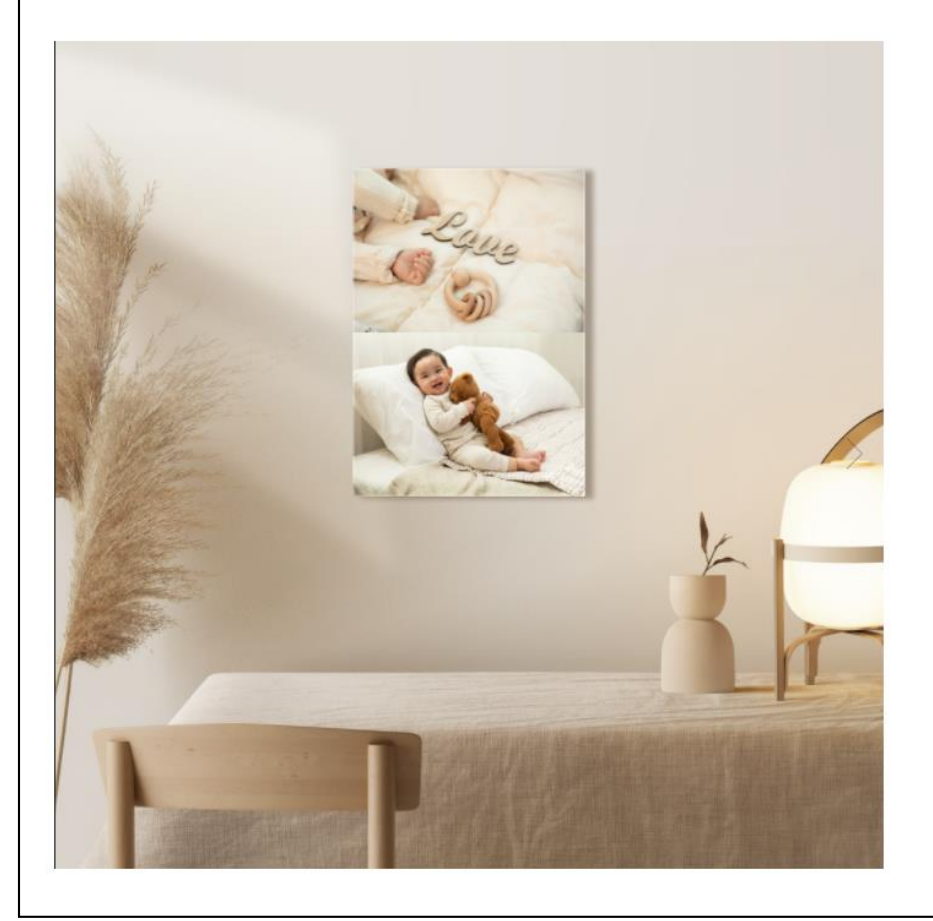

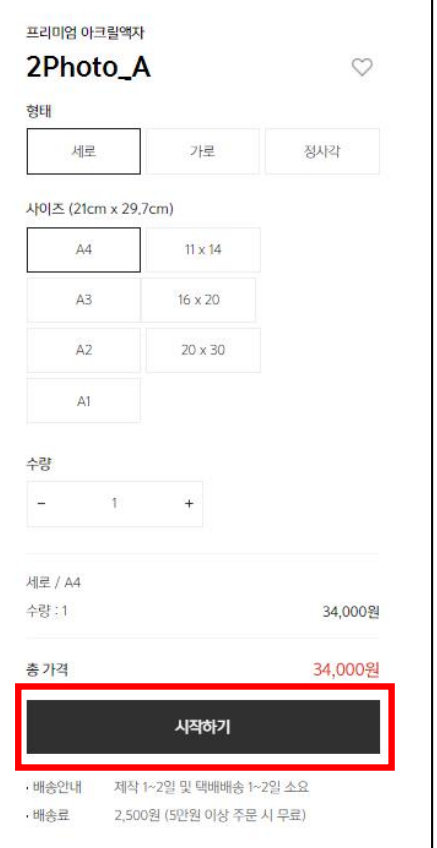

찜목록 ♡ 인기순 ♥

| /ㆍㄹ니ㅡ 비ㅋ                                                                                                    | 튼을 눌러 사진                                                                                                    | ! 등록 후 우측                                                                                                    | 상단어                                                                                                    | 에서 장                                                                                                    | 바구니                                                                                                    | 버튼 클                                                                                                    | i릭                 |
|----------------------------------------------------------------------------------------------------|----------------------------------------------------------------------------------------------------|----------------------------------------------------------------------------------------------------|----------------------------------------------------------------------------------------------------|----------------------------------------------------------------------------------------------------|----------------------------------------------------------------------------------------------------|----------------------------------------------------------------------------------------------------|--------------------|
|                                                                                                    |                                                                                                    |                                                                                                    |                                                                                                    |                                                                                                    |                                                                                                    | 1                                                                                                    |                    |
|                                                                                                    |                                                                                                    |                                                                                                    |                                                                                                    | 1                                                                                                    |                                                                                                    |                                                                                                    | 말 정바:              |
|                                                                                                    |                                                                                                    |                                                                                                    |                                                                                                    | . 스마트                                                                                                    | 가이드 [] 화면맞렴                                                                                                    | - 편집장크기 - (                                                                                                |                    |
|                                                                                                    |                                                                                                    |                                                                                                    |                                                                                                    |                                                                                                    |                                                                                                    |                                                                                                    |                    |
|                                                                                                    |                                                                                                    |                                                                                                    |                                                                                                    |                                                                                                    |                                                                                                    |                                                                                                    |                    |
|                                                                                                    |                                                                                                    |                                                                                                    |                                                                                                    |                                                                                                    |                                                                                                    |                                                                                                    |                    |
|                                                                                                    |                                                                                                    |                                                                                                    |                                                                                                    |                                                                                                    |                                                                                                    |                                                                                                    |                    |
|                                                                                                    |                                                                                                    |                                                                                                    |                                                                                                    |                                                                                                    |                                                                                                    |                                                                                                    |                    |
|                                                                                                    | Θ                                                                                                    |                                                                                                    |                                                                                                    |                                                                                                    |                                                                                                    |                                                                                                    |                    |
|                                                                                                    |                                                                                                    |                                                                                                    |                                                                                                    |                                                                                                    |                                                                                                    |                                                                                                    |                    |
|                                                                                                    |                                                                                                    |                                                                                                    |                                                                                                    |                                                                                                    |                                                                                                    |                                                                                                    |                    |
|                                                                                                    |                                                                                                    |                                                                                                    |                                                                                                    |                                                                                                    |                                                                                                    |                                                                                                    |                    |
|                                                                                                    |                                                                                                    |                                                                                                    |                                                                                                    |                                                                                                    |                                                                                                    |                                                                                                    |                    |
|                                                                                                    | •                                                                                                    |                                                                                                    |                                                                                                    |                                                                                                    |                                                                                                    |                                                                                                    |                    |
|                                                                                                    |                                                                                                    |                                                                                                    |                                                                                                    |                                                                                                    |                                                                                                    |                                                                                                    |                    |
|                                                                                                    |                                                                                                    |                                                                                                    |                                                                                                    |                                                                                                    |                                                                                                    |                                                                                                    |                    |
|                                                                                                    |                                                                                                    |                                                                                                    |                                                                                                    |                                                                                                    |                                                                                                    |                                                                                                    |                    |
|                                                                                                    |                                                                                                    | 그 ㅠ, 버 거 시                                                                                                    |                                                                                                    |                                                                                                    | <u> </u>                                                                                                    |                                                                                                    |                    |
| 할인 배송비<br>배송비 > 쿠                                                                                                    | > 할인 금액<br>폰 사용 버튼                                                                                                    | <mark>&gt; 쿠폰 변경어<br/>클릭하여 무료</mark>                                                                                                    | <mark>서 하여</mark> 배송 구                                                                                                    | 이마트<br>나폰 적                                                                                                    | 쿠폰 직<br>용 후 길                                                                                                    | <mark>넊용</mark><br>결제하기                                                                                    | 진행                 |
| <mark>할인 배송비</mark><br>배송비 > 쿠                                                                                                    | <mark>&gt; 할인 금액</mark><br>폰 사용 버튼<br><sup>0. 3배74</sup>                                                                                                    | <mark>&gt; 쿠폰 변경어<br/>클릭하여 무료</mark><br>∞ॠa                                                                                                    | <mark>서 하<sup>C</sup><br/>배송 두</mark>                                                                                                    | <mark>이마트</mark><br>노폰 적 :                                                                                                    | 쿠폰 적<br>용 후 길<br><sup>0. 주문료</sup>                                                                                                    | <mark>역용</mark><br>결제하기                                                                                    | 진행                 |
| . <u>할인 배송비</u><br>배송비 > 쿠                                                                                                    | <mark>&gt; 할인 금액</mark><br>폰 사용 버튼<br><sup>01. 중비구니</sup>                                                                                                    | <mark>&gt; 쿠폰 변경어<br/>클릭하여 무료</mark><br><sup>02,ॡ</sup> 3ॺ                                                                                                    | <mark>서 하0</mark><br>배송 〒                                                                                                    | <mark>이마트</mark><br>'폰 적:                                                                                                    | 쿠폰 직<br>용 후 길<br><sup>03. 주문9로</sup>                                                                                                    | <mark>역용</mark><br>결제하기                                                                                    | 진행                 |
| <mark>. 할인 배송비</mark><br>배송비 > 쿠<br><sup>8바구니 상품</sup>                                                                                                    | <b>&gt; 할인 금액</b><br>폰 사용 버튼 -<br><sup>0. 강바구나</sup>                                                                                                    | > 쿠폰 변경어<br>클릭하여 무료<br><sup>02.ૠ</sup> 湖                                                                                                    | <mark>서 하0</mark> 배송 〒                                                                                                    | 이마트<br>노폰 적을                                                                                                    | <b>쿠폰 적</b><br>용 후 중<br><sup>03. 주문안표</sup><br><u><u></u><u></u><u></u><u></u><u></u><u></u><u></u><u></u><u></u><u></u><u></u><u></u><u></u><u></u><u></u><u></u><u></u><u></u></u> | <mark>각용</mark><br>결제하기                                                                                    | <mark>  진행</mark>  |
| <mark>한인 배송비</mark><br>배송비 > 쿠<br><sup>장바구니 상품</sup>                                                                                                    | > 할인 금액           폰 사용 버튼           01. 강배구내                                                                                                    | <mark>&gt; 쿠폰 변경어<br/>클릭하여 무료</mark><br><sup>∞.ॡ.ᇕ</sup>                                                                                                    | <mark>서 하C</mark> 배송 〒                                                                                                    | 이마트<br>노폰 적성                                                                                                    | <b>쿠폰 전</b><br>용 후 2<br>03. 주문원로<br><u><u></u><u></u><u></u><u></u><u></u><u></u><u></u><u></u><u></u><u></u><u></u><u></u><u></u><u></u><u></u><u></u><u></u><u></u><u></u></u>     | <mark>걱용</mark><br>결제하기<br><sup>구예여장가</sup>                                                                | <mark>  진</mark> 행 |
| <mark>할인 배송비</mark><br>배송비 > 쿠<br><sub>3바구니 상품</sub>                                                                                                    | 한인 금액<br>폰 사용 버튼<br>이. 장비구나<br>주문 상품 정보<br>주문 상품 정보                                                                                                    | <mark>&gt; 쿠폰 변경어<br/>클릭하여 무료</mark><br><sup>02.주문-3례</sup>                                                                                                    | <mark>서 하0</mark><br>배송 〒                                                                                                    | 이마트<br>노폰 적:                                                                                                    | <b>쿠폰 직</b><br>용 후 길<br><sup>03. 주문한표</sup>                                                                                                    | <mark>걸용</mark><br>결제하기<br><sub>구매여3가</sub>                                                                | 진행                 |
| · 할인 배송비<br>배송비 > 쿠<br><sup>3배구니 상품</sup>                                                                                                    | 호안 금액           전 사용 버튼           0. 강비구나             주문 상품 정보           아크릴액자[[A4]<br>2Photo_A           207.10.08 출고 대정                                                                                                    | <mark>&gt; 쿠폰 변경어<br/>클릭하여 무료</mark><br>∞ॡःव्र                                                                                                    | <mark>서 하0<br/>배송 두</mark><br>생                                                                                                    | 이마트<br>노폰 적 (<br>상품 급액                                                                                                    | <b>쿠폰 적</b><br>용 후 2<br>03. 주문안료<br>확인 금액                                                                                                    | <mark>석용</mark><br>결제하기<br><sup>구매예정가</sup><br>34,000원                                                     | 진행                 |
| 한인 배송비<br>배송비 > 쿠<br><sup>조바구니 상품</sup>                                                                                                    | 항인 금액           전 사용 버튼           01. 장버구나             전문 상용 정보             전문 가용 정보             전문 가용 정보                                                                                                    | > 쿠폰 변경어<br>클릭하여 무료<br><sup>02.₹문</sup> 3례                                                                                                    | <mark>서 하여</mark><br>배송 〒<br><sup>수정</sup>                                                                                                    | <mark>이마트<br/>4 폰 적</mark><br>상품 급액<br>34,000원                                                                                           | <b>쿠 폰 작</b><br>용 후 같<br><sup>03. 주문함표</sup>                                                                                                    | <mark>걸 용</mark><br>결제하기<br>구폐예정가<br>34,000원                                                               | 진행                 |
| · 할인 배송비<br>배송비 > 쿠<br><sup>장바구니 상품</sup>                                                                                                    | > 할인 금액         전 사용 버튼         01. 경비구나         주문 상품 정보         아크릴액자[A4]<br>2Photo_A<br>202110.08 효교 예정                                                                                                    | > 쿠폰 변경어<br>클릭하여 무료<br><sup>02.7단</sup> 3제                                                                                                    | <mark>서 하0<br/>배송 두</mark><br>애                                                                                                    | <mark>이마트<br/>또전</mark> (<br>상품금액<br>34,000원                                                                                             | <b>쿠폰 작</b><br>8 후 ?<br>03. 주문안료<br>할인 금액                                                                                                    | <mark>걸용</mark><br>결제하기<br>구매에장가<br>34,000원                                                                | 진행                 |
| <mark>할인 배송비</mark><br>배송비 > 쿠<br><sup>장바구니 상품</sup>                                                                                                    | · 할인 금액           조 사용 버트           0. 코버구너             조문 상품 정보           오그르액자[64]           가으로액자[64]           가으로 예정                                                                                                    | > 쿠폰 변경어<br>클릭하여 무료<br>02.주문·3제                                                                                                    | <mark>서 하0<br/>배송 두</mark><br>대                                                                                                    | <mark>이마트<br/>노폰 적 (</mark><br>상품 급액<br>34,000원                                                                                          | 쿠폰 조       용 후 2       03. 주문한ਕ       할인 금액       이건       확인 금액                                                                                                    | <mark>걸용</mark><br>결제하기<br>구매에정가<br>34,000원                                                                | <mark>  진</mark> 행 |
| 할인 배송비         행구니 상품         조바구니 상품         값하고 하고 하고 하고 하고 하고 하고 하고 하고 하고 하고 하고 하고 하                                                                                                    | > 할인 금액         전 성용 번튼         01. 강버구나         주문 성용 정보         이그림액자[[41]<br>2Photo_A<br>2021.10.08 효교 대장                                                                                                    | > 쿠폰 변경어<br>클릭하여 무료<br>02.주문·3제                                                                                                    | <mark>서 하0<br/>배송 〒</mark><br><sup>수명</sup><br>개                                                                                                    | <mark>이 마 트<br/>또 적 :</mark><br>상품 금액<br>34,000원                                                                                         | <b>쿠 폰 작</b><br>89 후 같<br>90.주문만료<br>910 금액<br>013                                                                                                    | <mark>걸 용</mark><br>결제하기<br>구매예정가<br>34,000원                                                               | 진행                 |
| 할인 배송비         정바구니 상품         장바구니 상품         대송 정보         방안 배송비                                                                                                    | > 할인 금액         조 사용 버튼         0. 전비구나         주문 상품 정보         야금락액자[[A4]<br>2Photo_A<br>고21.10.08 효교 대정                                                                                                    | > 쿠폰 변경어<br>클릭하여 무료<br>02.주문·3제                                                                                                    | <mark>イ                                   </mark>                                                                                                    | 이마트<br>또전 전<br>·<br>·<br>·<br>·<br>·<br>·<br>·<br>·<br>·<br>·<br>·<br>·<br>·<br>·<br>·<br>·<br>·<br>·                                    | 쿠폰 적       8< 후 2                                                                                                    | <mark>철용<br/>결제하기</mark><br>구매에정가<br>34,000원                                                               | <mark>  진행</mark>  |
| 할인 배송비           전바구니 상품           조바구니 상품           전바구니 상품           값한 가나 상품                                                                                                    | > 할인 금액         폰 사용 버튼         01. 정버구나         주문 상품 정보         이크릴액자[[41]<br>2Photo_A<br>2021.10.08 효교 대정         스냅스 / 010-1234-54                                                                                                    | > 쿠폰 변경어<br>클릭하여 무료<br>02. 주문·3제           02. 주문·3제           58 / 서울 영등표구 여미대로 24 전국경제인연회304           578 / 서울 영등표구 여미대로 24 전국경제인연회304           578 / 서울 영등표구 여미대로 24 전국경제인연회304           시명가방법구                                                                                                    | 서 하이<br>배송 〒       수량       기       라기용 스냅스 >       전문용 위인에 보세요.                                                                                                    | <mark>이 마 트<br/>또 전 :</mark><br>34,000원<br>최종 결제 금역<br>합계<br>상품 금역                                                                       | 쿠 폰 직       8< 후 길                                                                                                    | <mark>걸용</mark><br>결제하기<br>구매예정가<br>34,000원<br>36,500원                                                     | <mark>  진행</mark>  |
| 할인 배송비<br>비> 쿠           장바구니 상품           장바구니 상품           고바구니 상품           행만 대응 정보           배응 정보           환안 배송비<br>외관 관           고신고 미니                                                                                                    | > 할인 금액           전 사용 버트           0. 전비구나             주문 상품 전보             아크릴액자[A4]<br>2Photo A             20211003 출교 대정   스럽스 / 010-1724-542                                                                                                    | > 쿠폰 변경어<br>클릭하여 무료<br>02.주문·3제           02.주문·3제           578 / 서울 양동보구 여덕대로 24 전국경제안(121212)           사용가능격           사용가능격           사용가능격           모든 번경 이덕대로 24 전국경제안(121212)                                                                                                    | 人 하の         배송 〒         ・ **         12 278 스냅스 ×         ご注 278 스냅스 ×                                                                                                    | 이 마 트<br>노폰 적 (<br>고 전 (<br>고 전 )<br>34,000원                                                                                             | 쿠 폰 직         8 후 2         03. 주문안료         확인 금액         여원                                                                                                    | <mark>결용</mark><br>결제하기<br>구매에정가<br>34,000원<br>36,500원<br>34,000원<br>08<br>08                              | <mark>  진행</mark>  |
| 할인 배송비           장바구니 상품           장바구니 상품           행만구나 상품           값한구나 상품           값한구나 상품           값한구나 상품           값한구나 상품           값한구나 상품           값한구나 상품           값한구나 상품           값한 가 있는           값한 가 있는           값한 가 있는           값한 가 있는           값한 가 있는           값한 가 있는 | · 할인 금액           전 사용 버튼           01. 정배구나             ····································                                                                                                    | > 쿠폰 변경어<br>클릭하여 무료<br>02. 주문-3제           02. 주문-3제           02. 주문-3제             02. 주문-3제             02. 주문-3제             02. 주문-3제             02. 주문-3제             02. 주문-3제             02. 주문-3제             03. 주문-3제             04. 주문-3M             05. 주문-3M             05. 주문-3M | 人       하         배송       〒         ・       ・         ・       ・         ・       ・         ・       ・         ・       ・         ・       ・         ・       ・         ・       ・         ・       ・         ・       ・         ・       ・         ・       ・         ・       ・         ・       ・         ・       ・         ・       ・         ・       ・         ・       ・         ・       ・         ・       ・         ・       ・         ・       ・         ・       ・         ・       ・         ・       ・         ・       ・         ・       ・         ・       ・         ・       ・                                                                                                    | 이 마 트<br>노폰 적 :<br>노폰 적 :<br>34,000원<br>최종 결제 금액<br>합기<br>상품 금액<br>학인금액<br>특별 할인금액<br>특별 할인금액                                            | 쿠 폰 직       80 후 길       03.7분만교       확인 금액       이건       확인                                                                                                    | <mark>さ 용</mark><br><b>결 제 하 7</b><br>구매예정가<br>34,000원<br>36,500원<br>34,000원<br>0원<br>0원<br>0원<br>0원<br>0원 | 진행                 |
| · <b>할인 배송비</b><br>제송 비 > 쿠<br>전바구니 상품                                                                                                    | > 할인 금액           전 사용 버튼           0. 강비구나             주문 상품 정보             야금락액자[[A4]<br>2Photo A           2021003 출교 예정   스럽스 / 010-1234-54           스럽스 / 010-1234-54             이 명             이 명             이 명             이 명             이 명             이 명             이 명 | > 쿠폰 변경어<br>클릭하여 무료         02.주문·3제         02.주문·3제                                                                                                    | 人 하の         배송 〒         小窓         「11         「21         ござき ふぼろ ~         「21         「22:00 ふぼろ ~         「22:00 ふぼろ ~         「22:00 ふぼろ ~         「22:00 ふぼろ ~         「22:00 ふぼろ ~         「22:00 ふぼろ ~         「23:00 ふぼう ~         「23:00 ふぼう ~         「23:00 ふぼう ~         「23:00 ふぼう ~         「23:00 ふぼう ~         「23:00 ふぼう ~         「23:00 ふぼう ~                                                                                                    | 이 마 트<br>노폰 적 :<br>노폰 적 :<br>34,000원<br>최종 결제 금역<br>합계<br>성품 금액<br>알인 금액<br>특별 알인 금액<br>지류카드 알인<br>스냅스 미니<br>배송비                         | 쿠 폰 적       용 후 2       8 후 2       03. 주문안료       학인 금액       학인 금액                                                                                                    |                                                                                                    | 진행                 |
| 할인 배송비           조바구니 상품           조바구니 상품           교교           교교           보고 여니           환인 - 배송비           환인 교액           스냅스 머니           백송 기본백송비는 2,503                                                                                                    | · 할인 금액           전 사용 버튼           이. 경비구나           · · · · · · · · · · · · · · · · · · ·                                                                                                    | > 쿠폰 변경어<br>클릭하여 무료<br>02. 주문-3제           02. 주문-3제           02. 주문-3제           02. 주문-3제                                                                                                    | 人       하         배송       〒         ・       ・         ・       ・         ・       ・         ・       ・         ・       ・         ・       ・         ・       ・         ・       ・         ・       ・         ・       ・         ・       ・         ・       ・         ・       ・         ・       ・         ・       ・         ・       ・         ・       ・         ・       ・         ・       ・         ・       ・         ・       ・         ・       ・         ・       ・         ・       ・         ・       ・         ・       ・         ・       ・         ・       ・         ・       ・         ・       ・         ・       ・         ・       ・         ・       ・         ・       ・         ・       ・         ・       ・ <t< td=""><td>이 마 트<br/>노폰 적<br/>·<br/>·<br/>·<br/>·<br/>·<br/>·<br/>·<br/>·<br/>·<br/>·<br/>·<br/>·<br/>·<br/>·<br/>·<br/>·<br/>·<br/>·<br/>·</td><td>국 폰 직       80 후 길       03. 주문안로       할인 금액       이것       확인 금액</td><td>は<br/>名<br/>・<br/>・<br/>・<br/>・<br/>・<br/>・<br/>・<br/>・<br/>・<br/>・<br/>・<br/>・<br/>・</td><td>  진행</td></t<> | 이 마 트<br>노폰 적<br>·<br>·<br>·<br>·<br>·<br>·<br>·<br>·<br>·<br>·<br>·<br>·<br>·<br>·<br>·<br>·<br>·<br>·<br>·                             | 국 폰 직       80 후 길       03. 주문안로       할인 금액       이것       확인 금액                                                                                                    | は<br>名<br>・<br>・<br>・<br>・<br>・<br>・<br>・<br>・<br>・<br>・<br>・<br>・<br>・                                    | 진행                 |
| · <b>할인 배송비</b><br>제상 비 > 쿠<br>전바구니 상품                                                                                                    | · 할인 금액           전 사용 버트           0. 전비구나             · 전문 상품 전보             · 전문 상품 전보             · · · · · · · · · · · · · · · · · · ·                                                                                                    | > 쿠폰 변경어<br>클릭하여 무료         02.주문·3제         02.주문·3제         378 / 서울 영동묘구·여미대로 24 전국경제인(1919년)         고려 / 서울 영동묘구·여미대로 24 전국경제인(1919년)         전역·사용         (사용 카드 여왕/ 사용 가능 쿠드 18)         전역·사용         (사용 구드 08/ 사용 가능 쿠드 18)         전역·사용         (사용 구드 08/ 사용 가능 쿠드 18)         전역·사용         전역·사용         (사용 구드 08/ 사용 가능 쿠드 18)         전용·나무.                                                                                                    | 人 하の         배송 〒         小窓         「川         「川                                                                                                    | 이 마 트<br>노폰 적 :<br>노폰 적 :<br>34,000원<br>초종 경제 금역<br>합계<br>성품 금액<br>양인 금액<br>특별 양인 금액<br>특별 양인 금액<br>특별 양인 금액<br>지류카드 양인<br>스냅스 아니<br>백송비 | 국 돈 2         03. 주문만교         학인 금액         학인 금액         학인 금액         학인 금액         학인 금액         학인 금액         학인 금액                                                             |                                                                                                    | <mark>  진행</mark>  |

스냅스 프리미엄 아크릴액자 주문 방법(모바일 버전)

## 1. 로그인 후 우측 하단> 마이페이지 클릭

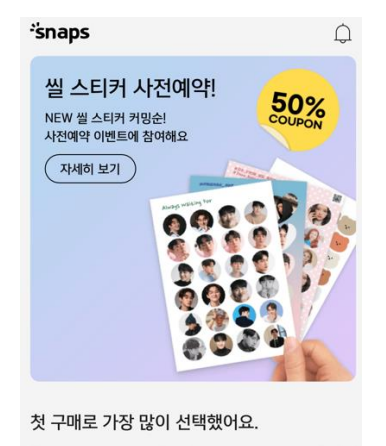

 교환사진인화
 프라코이드팩
 두

 응
 프레용
 유미노리
 주

### 2.쿠폰 등록란에서 '스냅스 쿠폰' 선택 후 쿠폰코드 2건 각각 입력하여 등록

| 김이수 님은 VIP 회원이에요.<br>전 상품 15% 할인             |                                                      | 쿠폰 종류 ·         | 선택                                              |                                                    | •                        | 쿠폰 종류 선          | .택                                  |                                          |                                          |                     |
|----------------------------------------------|------------------------------------------------------|-----------------|-------------------------------------------------|----------------------------------------------------|--------------------------|------------------|-------------------------------------|------------------------------------------|------------------------------------------|---------------------|
| 포토북           VIP         추가 주           구매시 | 무료배송 쿠폰을 확인하서<br>문 건수 0건 이상, 16,810<br>VVIP 등급이 됩니다. | 비요<br>원 이상      | 인증번호 5                                          | 또는 상품권 번호 입력                                       |                          |                  | 인증번호 또                              | 는 상품권 번호 입                               | 력                                        |                     |
| 회원성                                          | 보 수정 >                                               |                 |                                                 | 등록하                                                | 7                        |                  |                                     | 등록                                       | 특하기                                      |                     |
| <u> </u>                                     | m                                                    | Ð               | _                                               |                                                    |                          | _                |                                     | 0                                        |                                          |                     |
| 사용가능 쿠폰<br><mark>2</mark> 장                  | 스냅스 머니<br>0 원                                        | 무료배송 스탬프<br>0 개 | <b>유의사항</b><br>• 소지하고 계신<br>하세요.<br>• ㅋㅉ - 2개 = | 신 쿠폰의 인증번호(pin)니                                   | ト상품권 번호를 입력 <sup>.</sup> | 한 후 등록           | <b>유의사항</b><br>• 소지하고 계신<br>하세요.    | 쿠폰의 인증번호(pi                              | in)나 상품권 번호를                             | F 입력한 후 등           |
| 주문·배송조회                                      |                                                      | >               | • 스냅스 상품권<br>으며 다른 결지                           | 레이지에서 두 영감에 꾸<br>권 등록 시, 스냅스 머니로<br>제 수단과 중복으로 사용( | 적립되어 현금처럼 시<br>이 가능합니다.  | 5립릭덕.<br>计용할 수 있 | • 쿠폰은 결제 페<br>• 스냅스 상품권<br>으며 다른 결제 | 이지에서 각 상품에<br>등록 시, 스냅스 머니<br>수단과 중복으로 시 | '쿠폰 적용'시 사용<br>니로 적립되어 현금;<br>나용이 가능합니다. | 이 가능합니다<br>처럼 사용할 수 |
| 나의 리뷰                                        |                                                      | >               | <u> </u>                                        | 5                                                  | f 🖸                      | y bieg           | -'spape                             |                                          |                                          | 3                   |
| 쿠폰·상품권 등록                                    |                                                      | >               | 사업자 정보 🗸                                        | /                                                  |                          |                  | натара                              |                                          | T                                        |                     |
| 이벤트                                          |                                                      | >               | 회사소개 이                                          | 용약관 <b>개인정부처리</b>                                  | <b> 방칭</b> 제효무의          | 완료               | 자갑자 정보 ♥<br>회사소개   이용               | 응약관   <b>개인정보</b>                        | 처리방침 🗌 제휴원                               | 문의                  |
| 공지사항                                         |                                                      | >               | _                                               |                                                    |                          |                  | 고객한락센터 15                           | //-4/01                                  |                                          |                     |
| 고객센터                                         |                                                      | >               |                                                 | 쿠폰 종류                                              | 루선택                      |                  |                                     |                                          |                                          |                     |
|                                              |                                                      |                 |                                                 | 스냅스                                                | 쿠폰                       |                  |                                     |                                          |                                          |                     |
| 설정                                           |                                                      | >               |                                                 | 스냅스 상                                              | 상품권                      |                  |                                     |                                          |                                          |                     |
| $\bigcirc$                                   | <u>م</u> =                                           | D Q             |                                                 | 티켓몬스테                                              | ㅋ 쿠폰                     |                  | Â                                   | $\equiv$                                 | <u>1</u>                                 | 8                   |

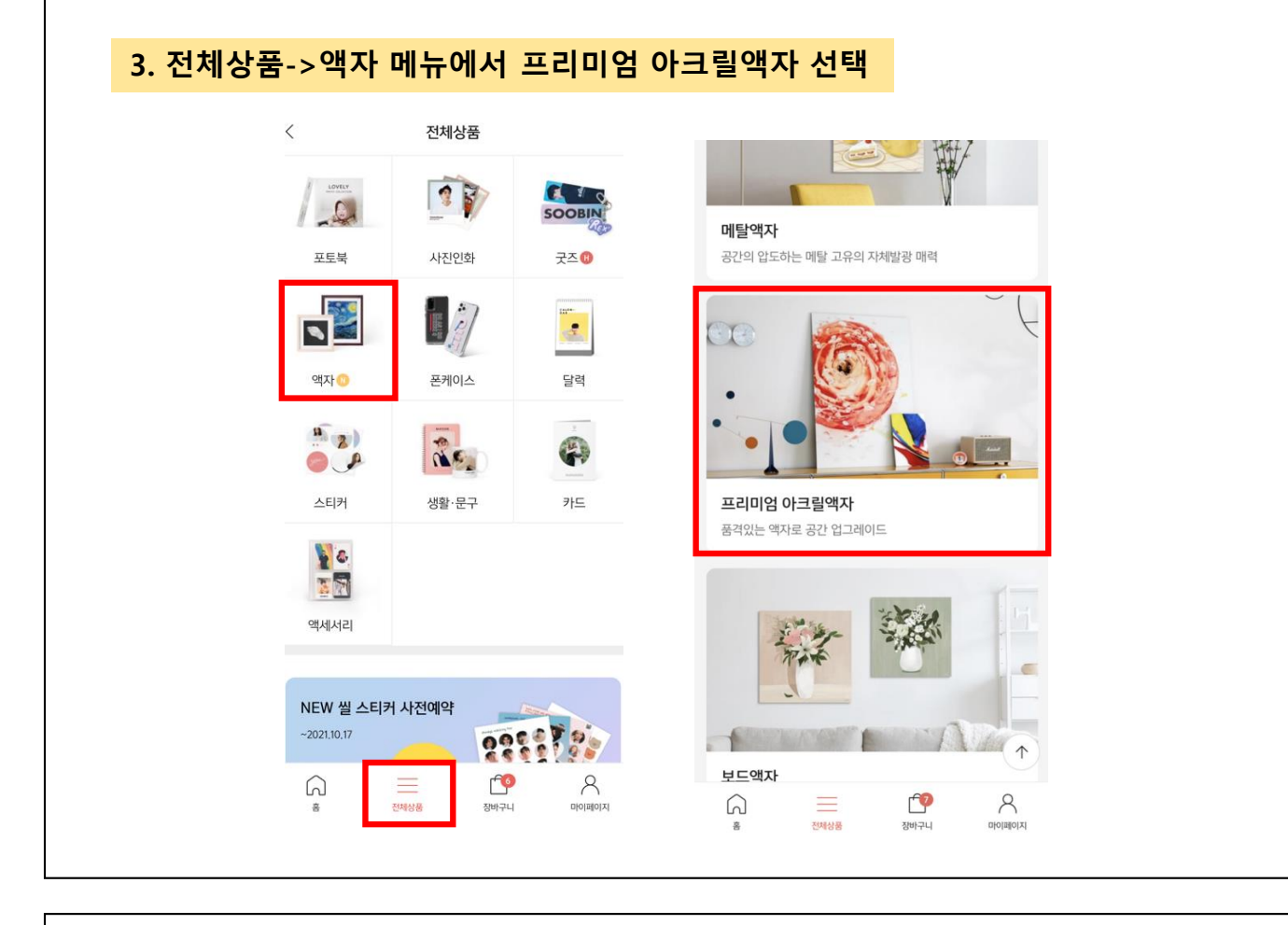

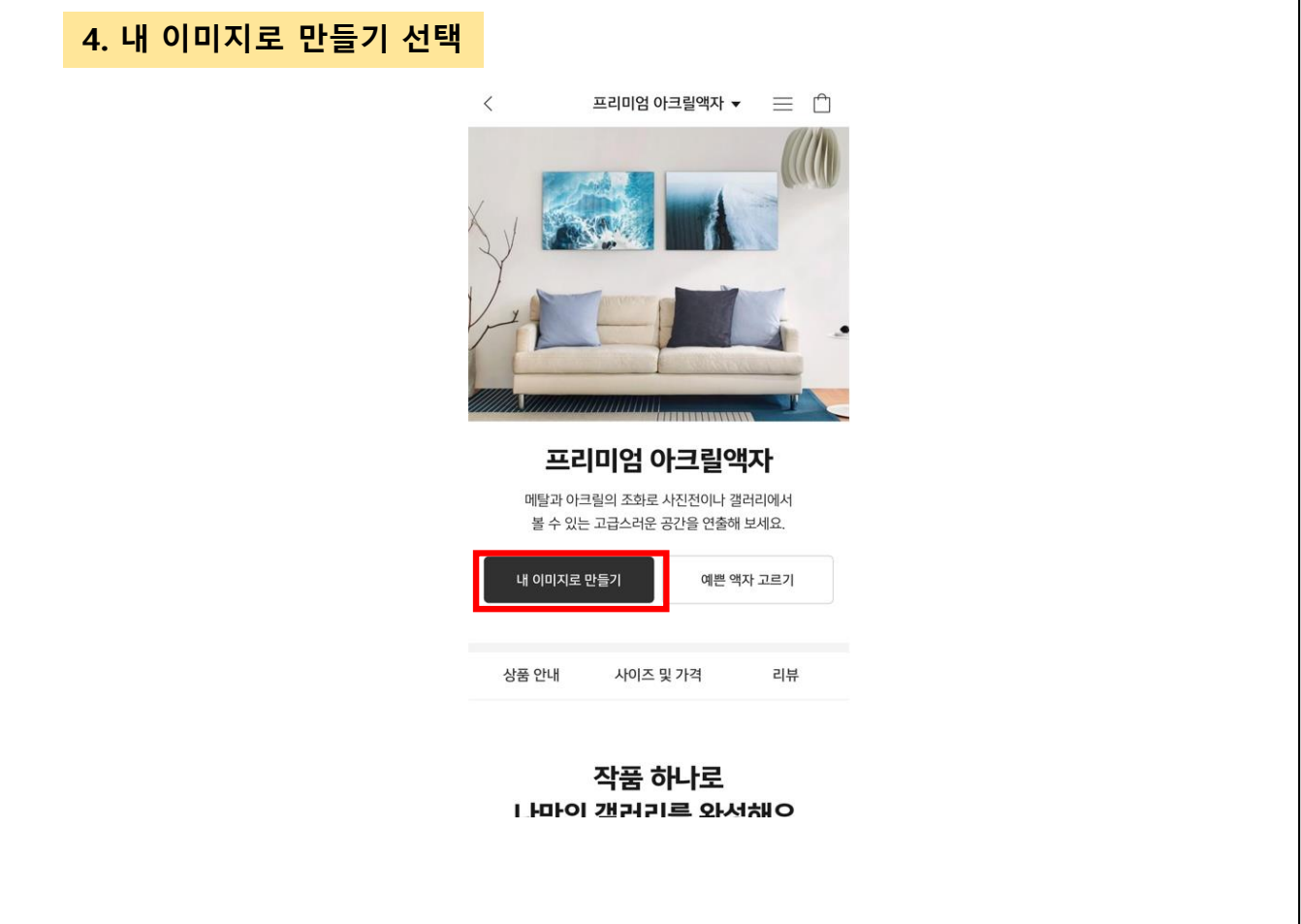

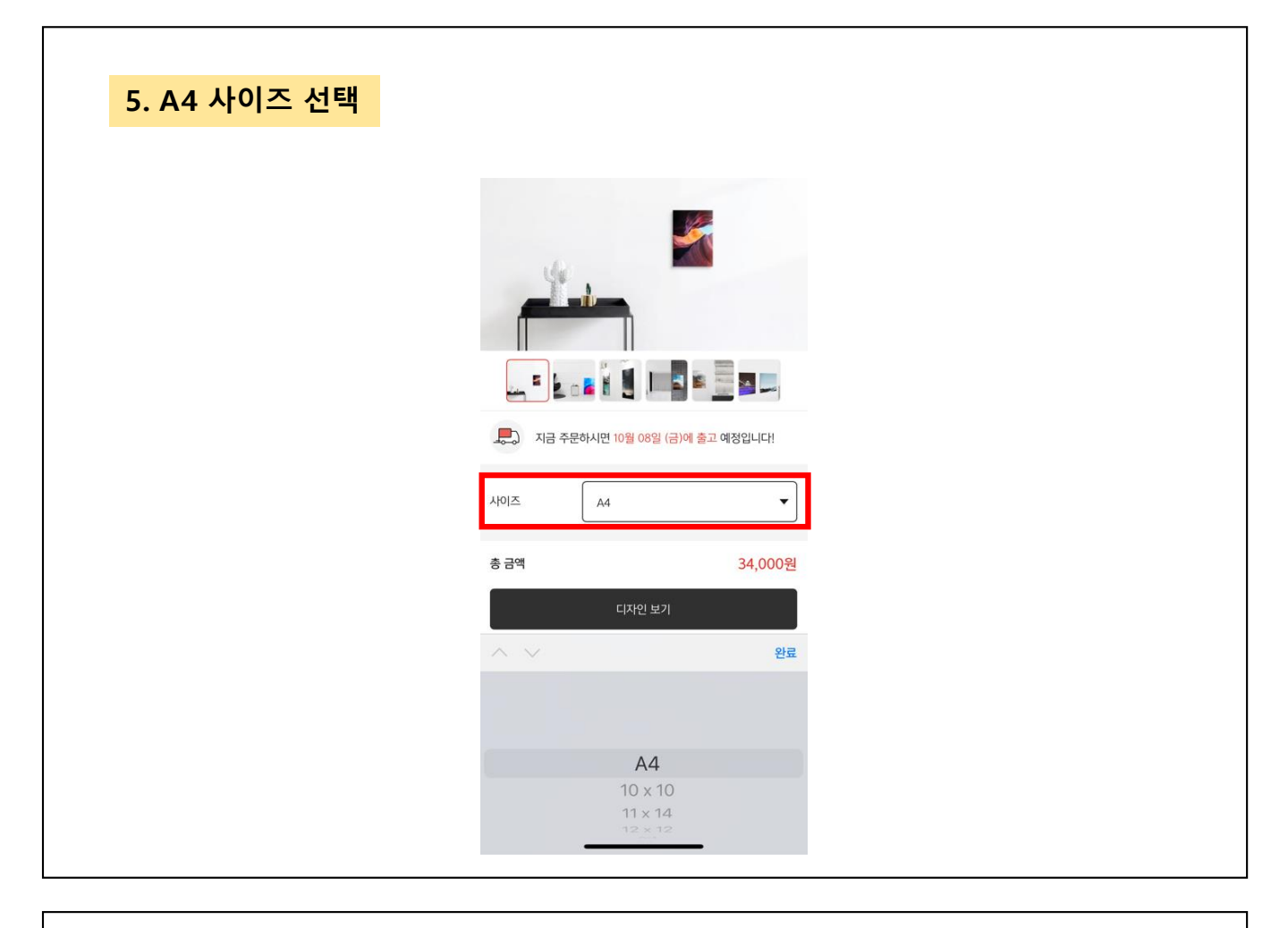

#### 6. 디자인 보기 클릭 후 사진 수에 따라 적합한 디자인 예시 선택 < 프리미엄 아크릴액자 디자인 48개 · 인기순 ~ 88 🖵 생 디자인 48개 · 인기순 ~ 88 므 해 Full 이미지 Full 이미지 내츄럴마인드 빈티지 화이트 610 26 · Los | | | alle 지금 주문하시면 10월 08일 (금)에 출고 예정입니다! 쉬어가기 part1 simple life simple life 세인트블랙 사이즈 A4 • 총 금액 34,000원 4 $\uparrow$ $\uparrow$ \*snaps f 🖸 y 🖭 심플블랙 블루밍데이 4분할 이미지 4분할 이미지 전체상품 <u>f</u> 8 \_\_\_\_\_ 전체상품 ŕ 8 ŕ 8 6 전체상품 6 6 마이페이지 마이페이지 장바구니 장바구니 장바구니 홍 마이페이지

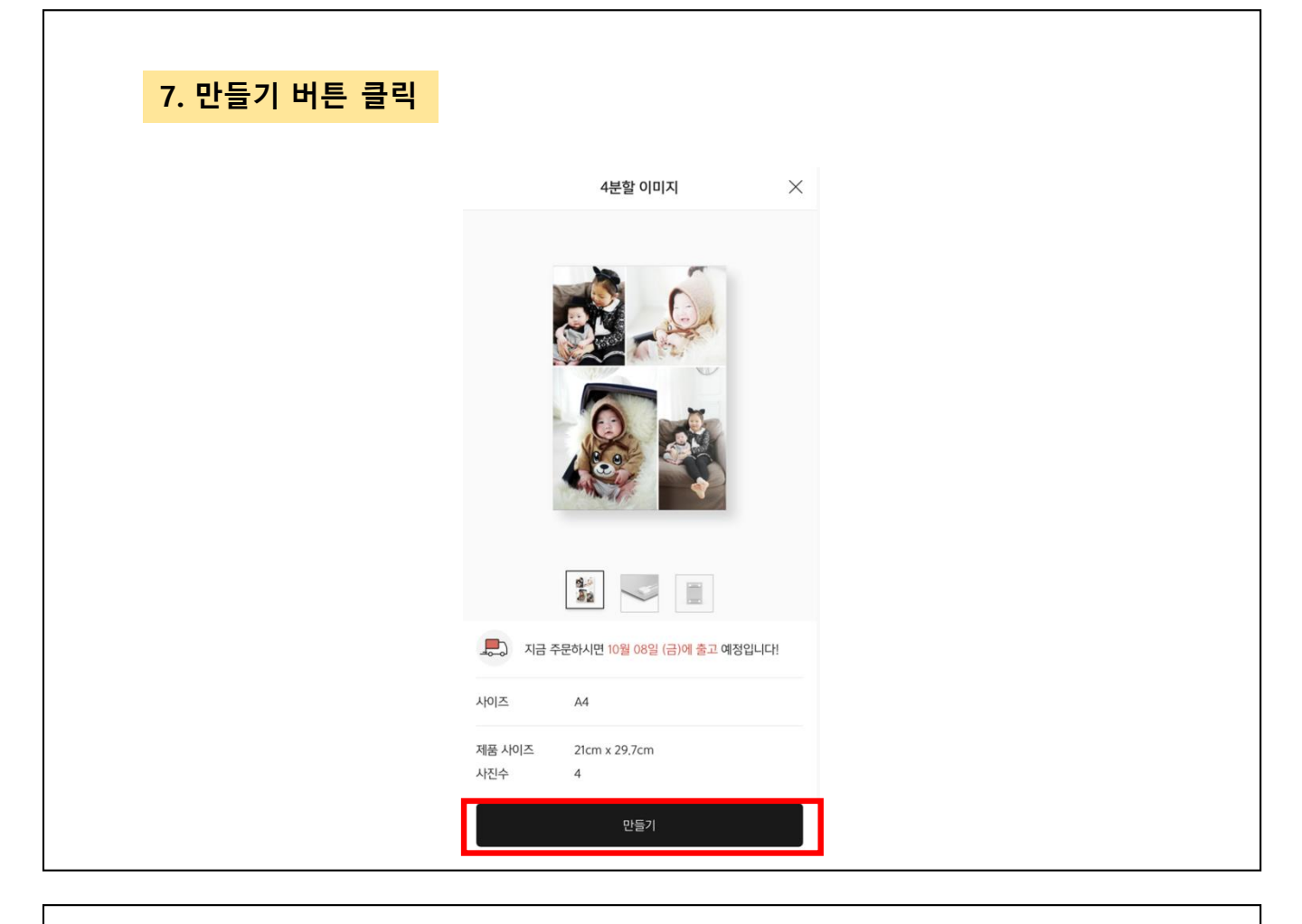

#### 8. 휴대폰 사진을 누른 후 사진 선택 > 확인 버튼 클릭하여 사진 등록 < < 모든 사진 🔻 사진선택 확인 확인 선택된 사진 전체보기(<mark>0</mark>/4) **>** 선택된 사진 전체보기(2/4) > 휴대폰 사진 > 카카오 스토리 사진 > 페이스북 사진 > 인스타그램 사진 Ø > 구글포토 사진 >

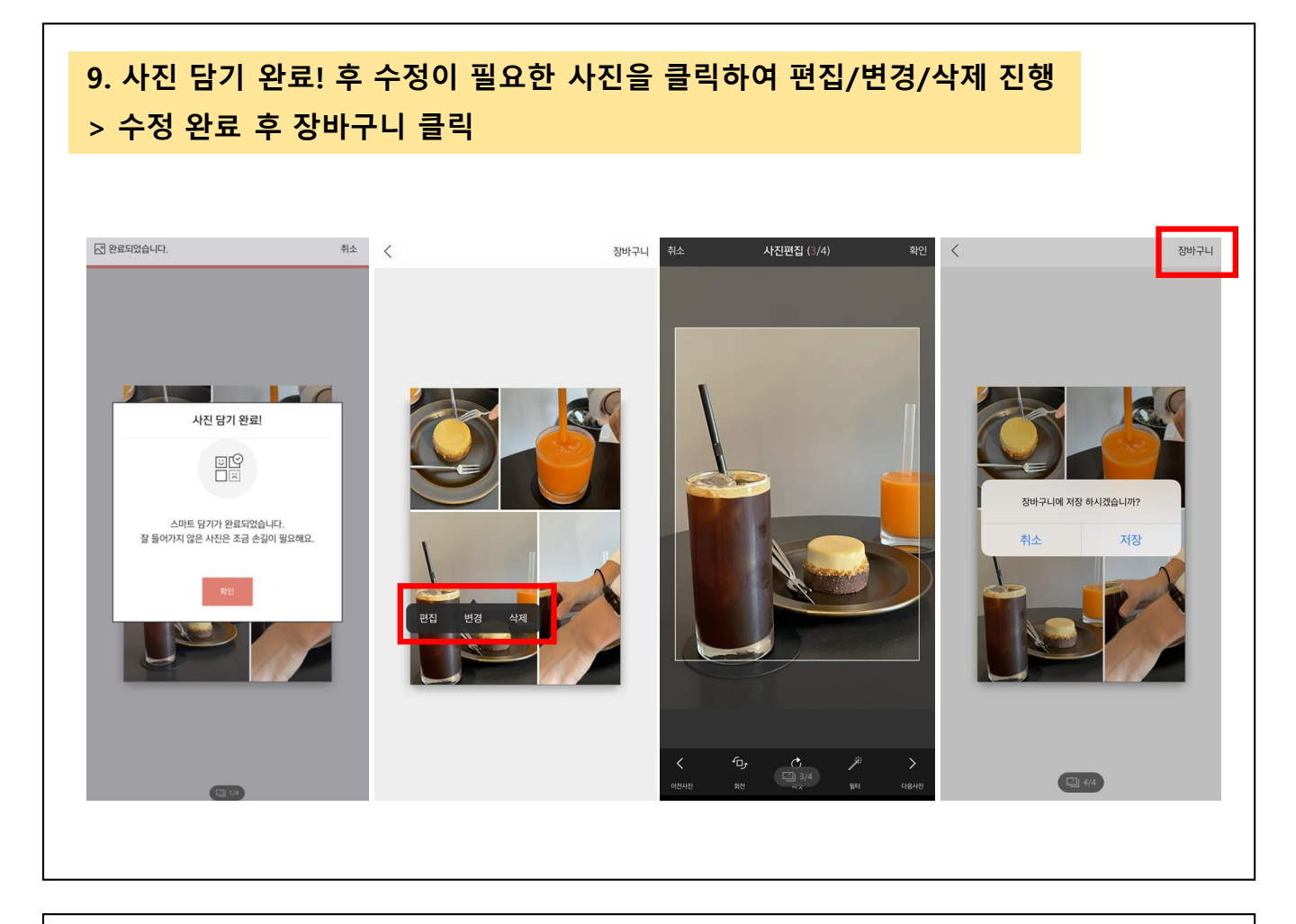

#### 10. 주문하기 클릭 후 할인 배송비> 할인 금액> 쿠폰 변경에서 하이마트 쿠폰 적용 10-2. 배송비 > 쿠폰 사용 버튼 클릭하여 무료배송 쿠폰 적용 후 결제하기 진행

| 엉미구니                       |         | 하이 그애/사요 ㅋ포스자                        | ·/사요 가는 크포(자)              |            |
|----------------------------|---------|--------------------------------------|----------------------------|------------|
| 너체 선택                      | 삭제      | 일한 음맥(지응 구전)종                        | (/시중 /16 구산18)             |            |
| 바일 상품 (1/6)                |         | 쿠폰 변경                                | 0                          | 원          |
| 프리미엄 아크릴 액자 – A4           |         | 스냅스 머니(보유 스냅스                        | 스 머니0원)                    |            |
| 27 ×                       |         | 전액 사용                                | 0                          | 원          |
| 수량:1장<br>최종 편집일:2021.10.07 |         | <b>배송비</b> (사용 쿠폰 <mark>0장</mark> /시 | 사용 가능 쿠폰 <mark>0장</mark> ) |            |
| 편집 옵션 수정                   | 공유하기    | 쿠폰 사용                                | 2,500                      | 원          |
| 금액                         | 34,000원 | 결제 방법                                |                            |            |
|                            |         | ◎ 신용카드                               | ● 제휴카드                     |            |
| 프리미엄 아크릴 액자 – A4           |         | ◎ 무통장 입금                             | ම 편의점결제                    |            |
| 수량:1장<br>최종 편집일:2021.10.07 |         | 휴대폰 결제                               | ④ 스냅스 머니 결제                |            |
|                            |         | toss                                 | kakaopay                   |            |
| 편집 옵션 수정                   | 공유하기    | Pay                                  | 💿 【 РАЧ                    | ÷          |
|                            | 34,000원 | ✓ 지금 서택하시 격제                         | 비수단 저장                     | $\uparrow$ |
| 품금액                        |         |                                      | 112.10                     |            |